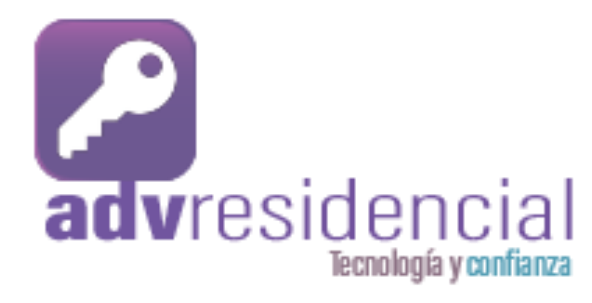

| ■ UNEFON 4G 🗢 14:13 @ 71% 🔲                                                   |  |  |  |  |
|-------------------------------------------------------------------------------|--|--|--|--|
| [alex]. Axel test #307<br>Licencia activada<br>Vencimiento: 3 de ene. de 2023 |  |  |  |  |
| SI RECIBO VISITAS<br>Presiona aquí para cambiar<br>estado                     |  |  |  |  |
| SI RECIBO PERSONAL<br>Presiona aquí para cambiar<br>estado                    |  |  |  |  |
| Comunidad                                                                     |  |  |  |  |
| Apertura                                                                      |  |  |  |  |
| Cámaras                                                                       |  |  |  |  |
| Comunicación                                                                  |  |  |  |  |
| Panel Vis. En casa Registrar Rostro/Hu Historial                              |  |  |  |  |

Al abrir la aplicación, nos ubicara en la pestaña de Panel

# ¿Cómo registrar un proveedor recurrente?

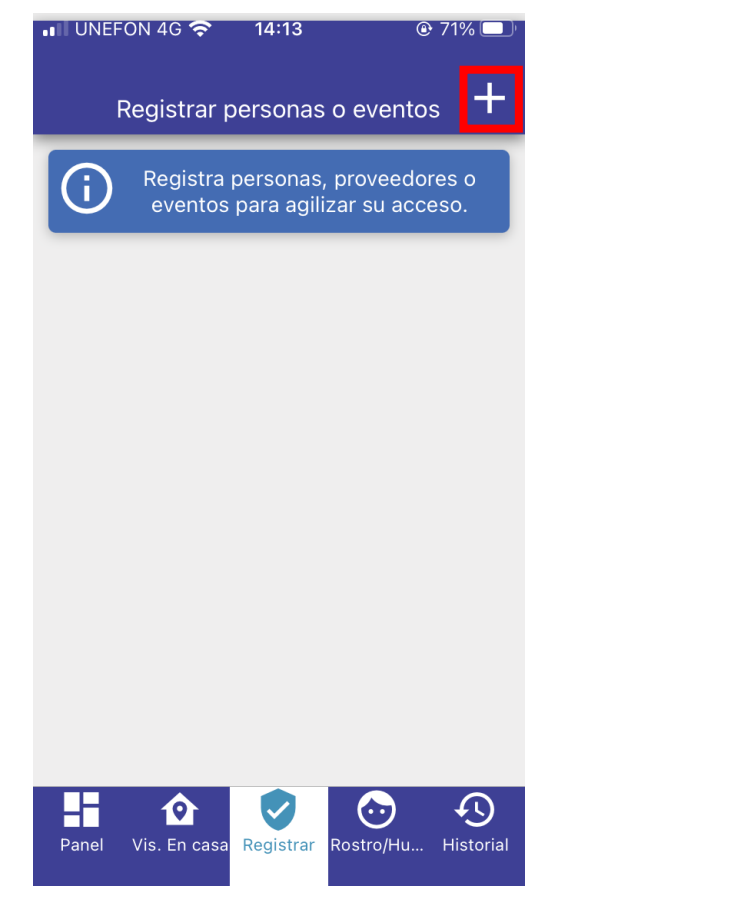

En pestaña de Registrar (pestaña intermedia) y en la parte superior seleccionaremos el icono de '+' UNEFON 4G 穼 14:13 70%
 Tipo de visita Selecciona un tipo de visita 🐣 Invitados Club 본 Autorizado por única vez \* Preferente Proveedor Evento ← Regresar

Nos aparecerá el tipo de visitas que podemos elegir, seleccionaremos el botón de proveedor

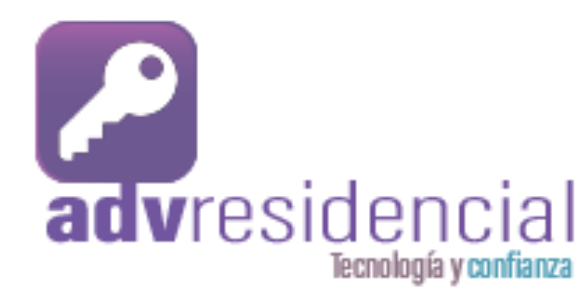

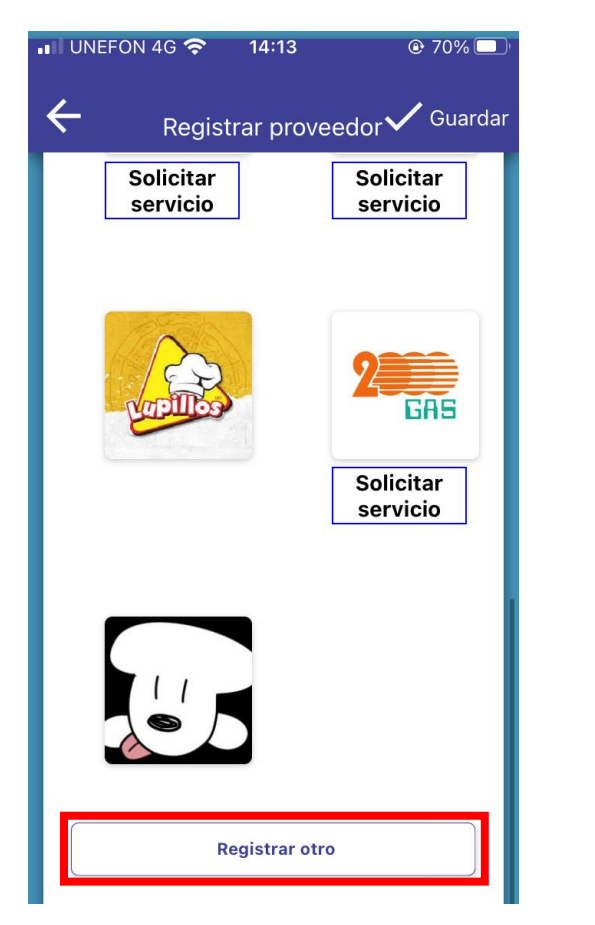

### Nos desplegara un listado de proveedores, si deseas registrar otro, nos iremos al botón de abajo.

Se requerirá que ingresemos el nombre del proveedor que queremos registrar. Al final presionaremos en guardar

UNEFON 4G 穼

 $\leftarrow$ 

14:13

Registrar proveedo

Proveedor de produistos o servicios el cual se espera en una ocasion.

Nombre de empresa o provee

70%

🖊 Guardar

# ¿Cómo registrar un proveedor recurrente?

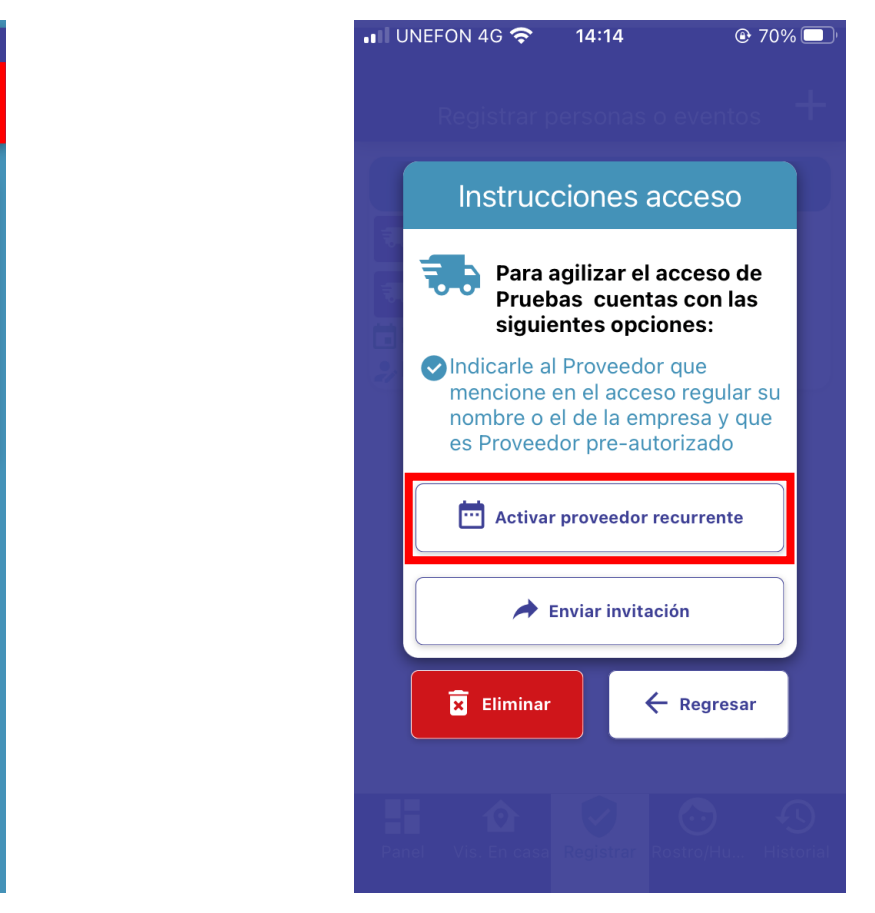

si deseamos indicar que será proveedor constante, seleccionamos la opción 'Activar proveedor recurrente

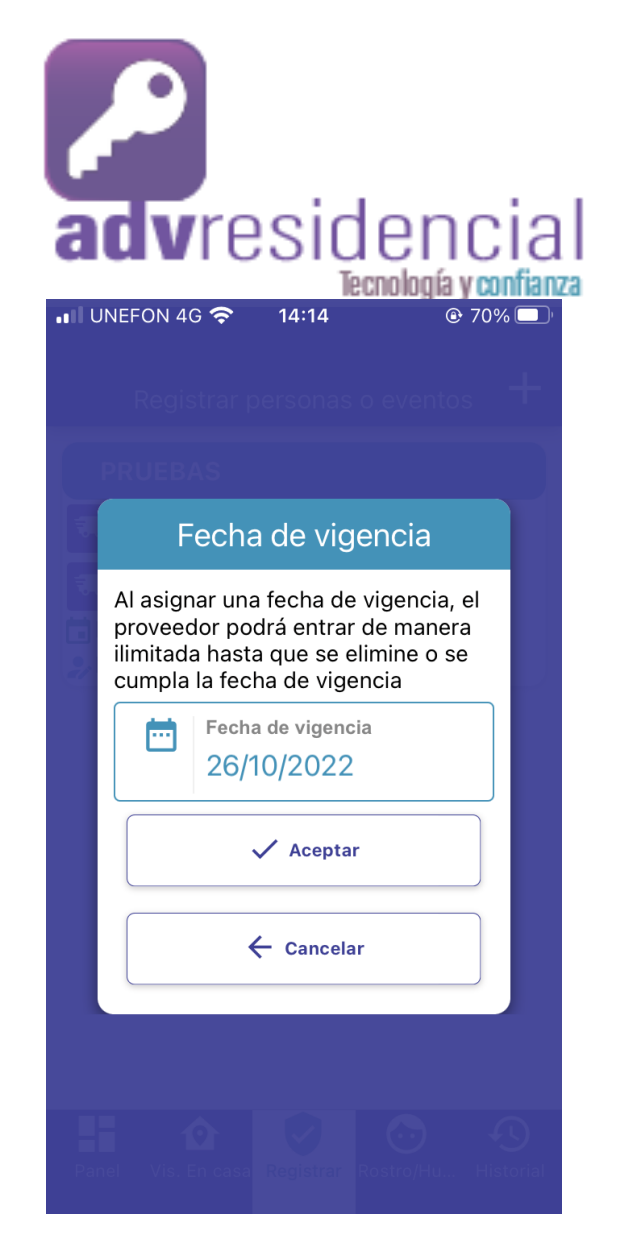

Seleccionando 'Fecha de vigencia', se deberá indicar la fecha hasta la cual el proveedor tendrá acceso Una vez indicada la fecha adecuada hasta la que le daremos acceso al proveedor, deberemos presionar 'OK'.

UNEFON 4G 穼

26

27

28

29

14:14

Fecha de vigencia

Selecciona una fecha aproximada de visita

Octubre

Noviembre

Diciembre

OK

Cancelar

2022

2023

2024

## ¿Cómo registrar un proveedor recurrente?

| ). | ••IUN | EFON 40                                    | G 🗢                                     | 14:14                                                |                                             | @ 69% 🔲            |
|----|-------|--------------------------------------------|-----------------------------------------|------------------------------------------------------|---------------------------------------------|--------------------|
|    |       |                                            |                                         |                                                      |                                             |                    |
|    | Р     |                                            |                                         |                                                      |                                             |                    |
|    | 3     | F                                          | echa                                    | ı de viç                                             | lencia                                      |                    |
|    |       | Al asign<br>proveed<br>ilimitada<br>cumpla | ar una<br>lor poc<br>a hasta<br>la fecl | i fecha de<br>drá entrai<br>a que se e<br>na de vige | e vigencia<br>de mane<br>elimine o<br>encia | a, el<br>era<br>se |
|    |       | Ē                                          | Fecha<br>27/1                           | i de vigeno<br>0/2022                                | cia                                         |                    |
|    |       |                                            | ``                                      | 🗸 Acepta                                             | r                                           |                    |
|    |       |                                            | •                                       | Cancela                                              | ar                                          |                    |
|    |       |                                            | _                                       |                                                      | _                                           |                    |
|    | Panel |                                            |                                         |                                                      |                                             |                    |

Te mostrara la pantalla de fecha de vigencia, con los cambios actualizados, presionamos 'Aceptar'.

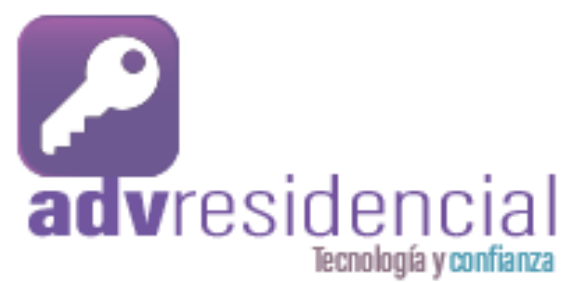

| III UNEFON 40    | ə 🗢 14:15                                      | @ 6                   | 9% 🔲' |
|------------------|------------------------------------------------|-----------------------|-------|
| Regis            | trar persona:                                  | s o eventos           | +     |
| PRUEBA           | s                                              |                       |       |
| <b>H</b> Proveed | or recurrente                                  |                       |       |
|                  | S                                              |                       |       |
| Vigente ha       | asta: <b>27/10/22</b><br>o por <b>francisc</b> | : 00:00<br>o          |       |
| A∐ Hola,<br>para | , esta es una inv<br>proveedor recu            | vitación<br>Irrente a | ×     |
| Daniel           |                                                |                       |       |
| AirDrop          | Mensajes                                       | Mail                  | What  |
|                  |                                                |                       | 5     |

#### ¿Cómo registrar un proveedor recurrente?

| 🗤 UNEFON 4G 🗢 | 14:15 | € 69%  |
|---------------|-------|--------|
| Cancelar      |       | Enviar |
| Para: Daniel  |       |        |

Hola, esta es una invitación para proveedor recurrente al domicilio Axel test #307. Con fecha de vigencia hasta 27 de octubre de 2022 Menciona en la caseta: Soy proveedor de la empresa PRUEBAS. **RECUERDA QUE LA VELOCIDAD** MAXIMA 30KM/HR ADV RESIDENCIAL CSF

A continuación la aplicación te muestra un listado de las aplicaciones por donde podrás mandar la invitación.

Por ultimo, te mostrara una previsualización de la invitación donde podrás modificarla.

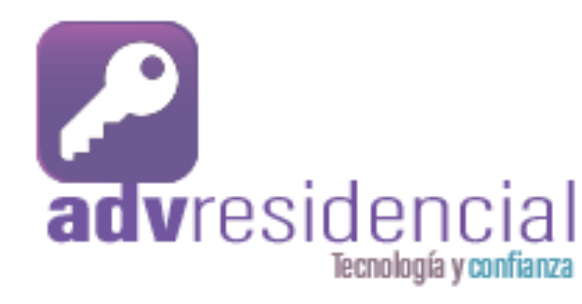

| ■ UNEFON 4G 🗢 8:13 	 ③ 37% 🗲                               |  |
|------------------------------------------------------------|--|
| Registrar personas o eventos +                             |  |
| PROVEEDOR                                                  |  |
| The Proveedor recurrente                                   |  |
| <b>PROVEEDOR</b>                                           |  |
| ➡ Vigente hasta: 01/11/22 00:00 ♣ Registrado por francisco |  |
|                                                            |  |
|                                                            |  |
|                                                            |  |
|                                                            |  |
|                                                            |  |
|                                                            |  |
|                                                            |  |
| Panel Vis. En casa Registrar Rostro/Hu                     |  |

Si queremos modificar el registro de proveedor creado, debemos de seleccionarlo.

# ¿Cómo modificar el registro de un proveedor recurrente?

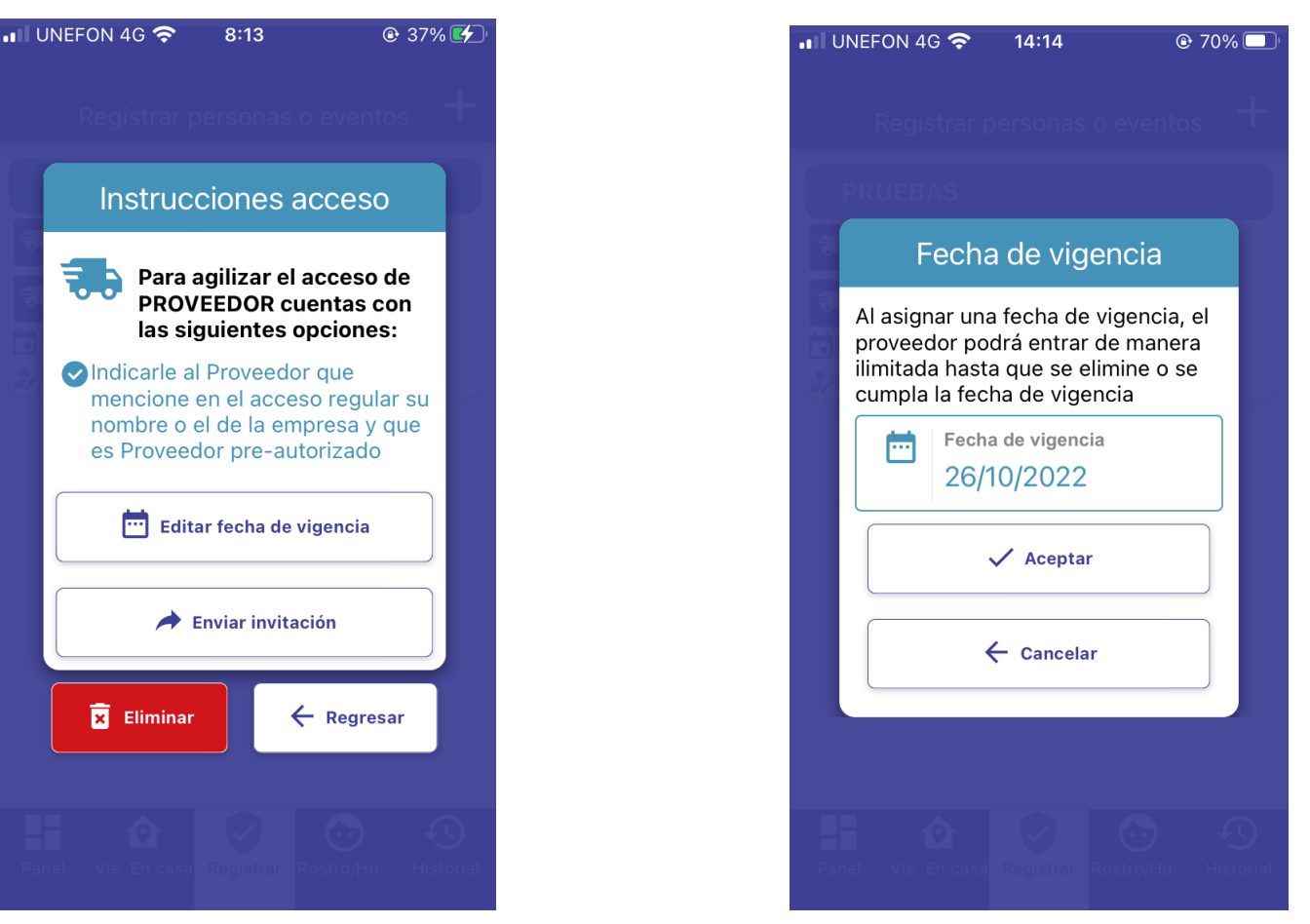

Nos mostrara la pantalla para modificar la fecha de acceso para el proveedor, seleccionamos 'fecha de vigencia'

Tenemos dos opciones, seleccionamos la opción de 'editar fecha de vigencia'

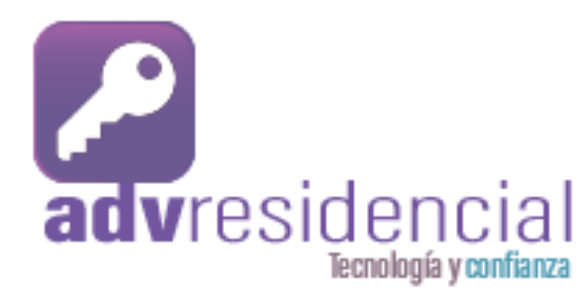

| •II UNEFON        | 4G 奈    | 14:14         | <b>●</b> 69%  | ,  |
|-------------------|---------|---------------|---------------|----|
|                   |         |               |               | +- |
|                   |         |               |               |    |
|                   |         |               |               |    |
| Fecha de vigencia |         |               |               |    |
| Seleccio          | ona una | fecha aproxim | ada de visita |    |
|                   |         |               |               |    |
| 24                |         |               |               |    |
| 25                | Ag      | osto          | 2020          |    |
| 26                | Sej     | otiembre      | 2021          |    |
| 27                | Oc      | tubre         | 2022          | 2  |
| 28                | No      | viembre       | 2023          |    |
| 29                | Dic     | iembre        | 2024          |    |
| 30                |         |               | 2025          |    |
|                   |         |               |               |    |
|                   |         | OK            |               |    |
| Cancelar          |         |               |               |    |
|                   |         |               |               |    |

Aquí corregiremos la fecha hasta la cual el proveedor tendrá acceso y seleccionamos el botón 'OK'.

#### ¿Cómo modificar el registro de un proveedor recurrente?

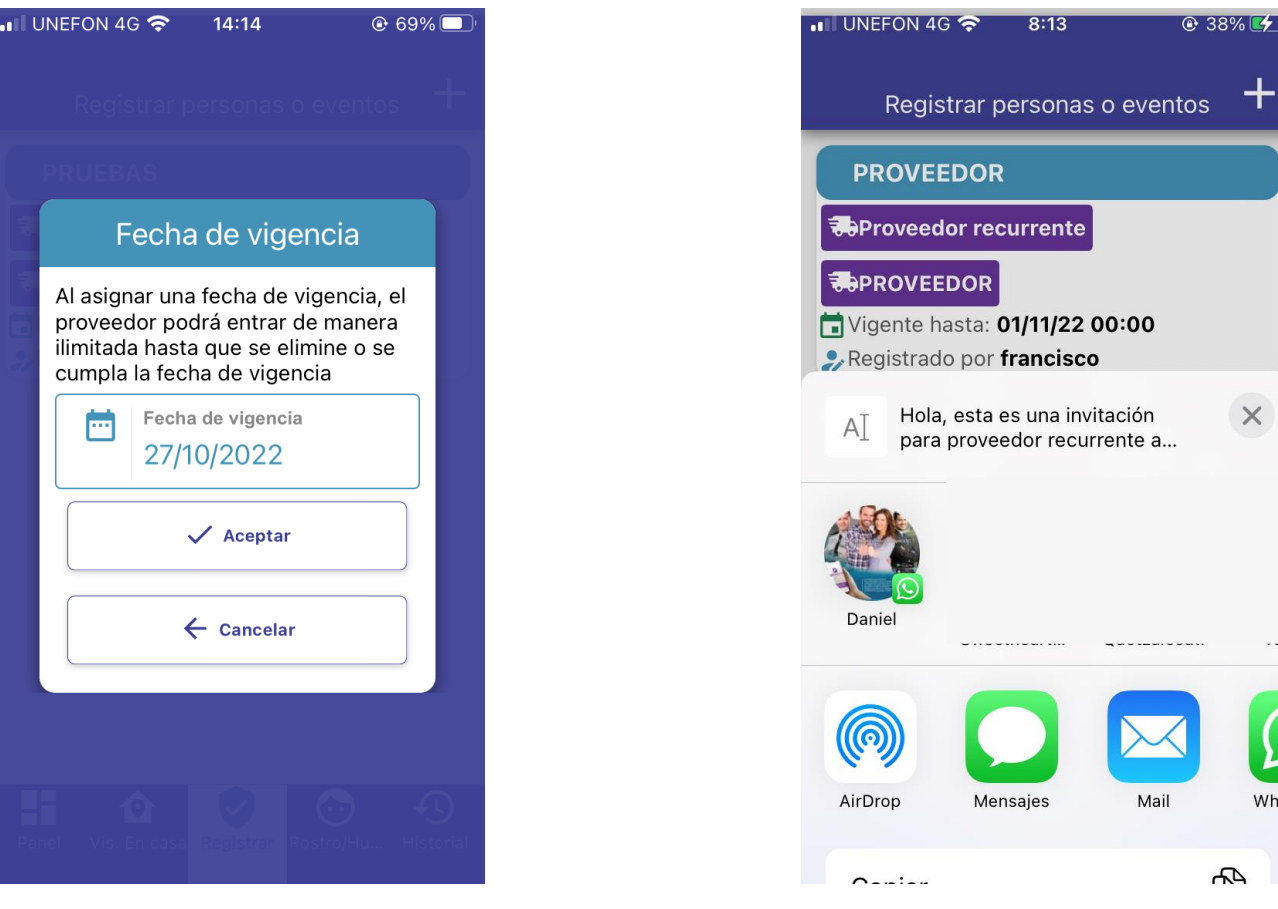

Te mostrara la pantalla de fecha de cambios vigencia, los con actualizados y presionamos 'Aceptar'.

Debemos seleccionar el contacto o aplicación para enviar la invitación.

What

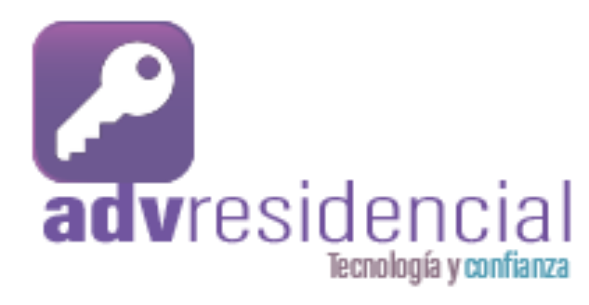

| 📲 UNEFON 4G 奈                                                                                                    | 8:13                                                                            |                                                                                 |
|----------------------------------------------------------------------------------------------------|---------------------------------------------------------------------------------|---------------------------------------------------------------------------------|
| Cancelar                                                                                                    |                                                                                 | Enviar                                                                          |
| Para: Daniel                                                                                                    |                                                                                 |                                                                                 |
| Hola, esta es ur<br>proveedor recur<br>test #307.<br>Con fecha de vi<br>noviembre de 2<br>Menciona en la<br>de la empresa F<br>RECUERDA QUI<br>MAXIMA 30KM,<br>ADV RESIDENC | na invita<br>rrente a<br>022<br>caseta:<br>PROVEE<br>E LA VE<br>/HR<br>:IAL CSF | ción para<br>I domicilio Axel<br>hasta 1 de<br>Soy proveedor<br>DOR.<br>LOCIDAD |

Por ultimo, te mostrara una previsualización de la invitación donde podrás modificarla.

Si seleccionamos la opción de 'enviar invitación', nos mostrara la pantalla para seleccionar el contacto.

🔶 Enviar invitación

**Eliminar** 

UNEFON 4G 穼

8:13

#### ¿Cómo modificar el registro de un proveedor recurrente?

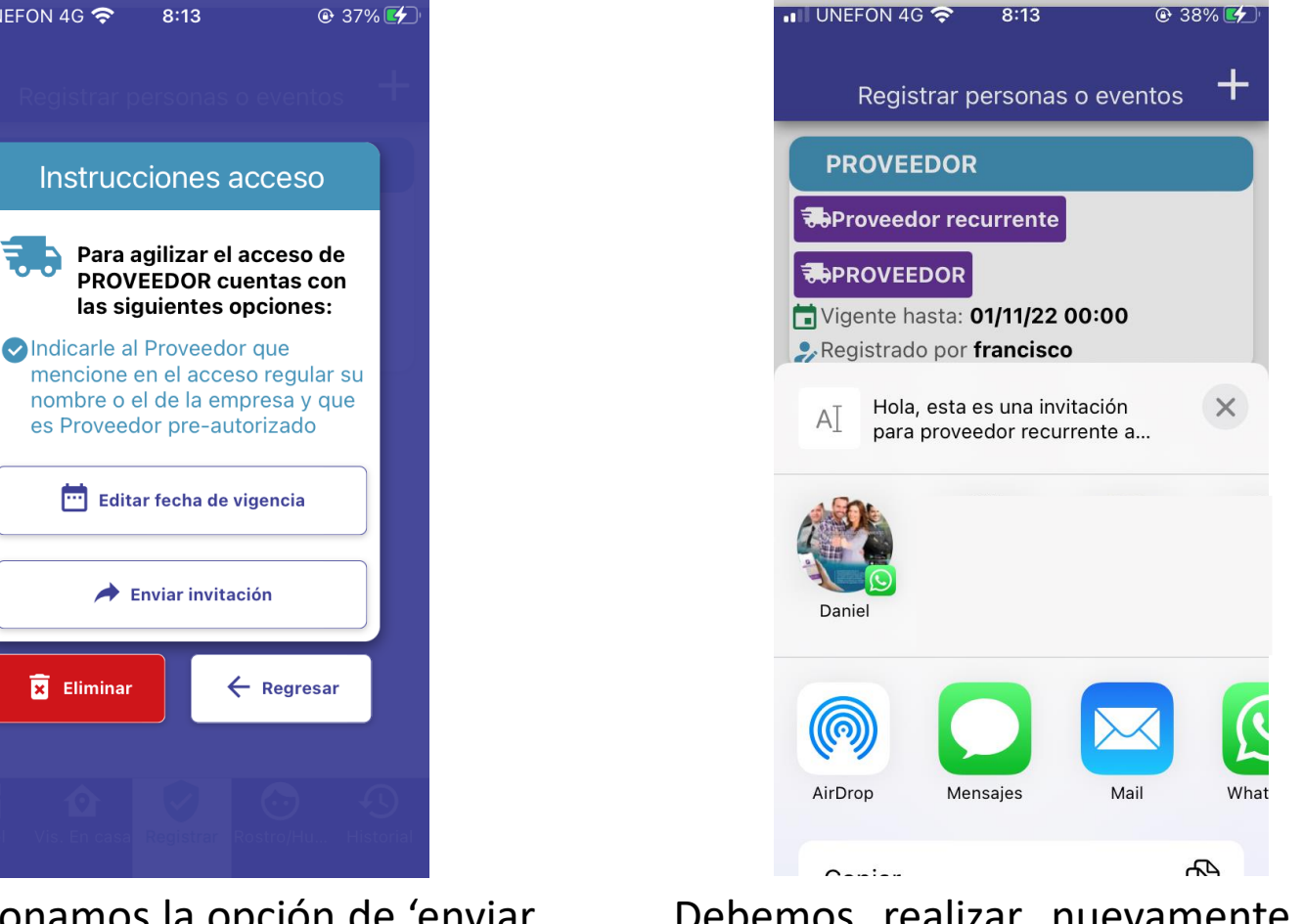

Debemos realizar nuevamente la búsqueda por contacto o por aplicación para enviar la invitación.